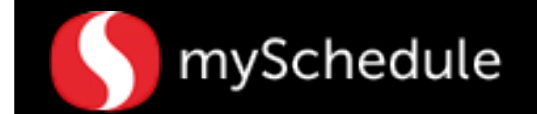

# Print Call Sheets (Task 29.1)

#### Overview

Printing the Call Sheets allow you to see the details (shift coverage, lunch) for a particular job (Checker, CC, Deli FS, etc).

### Process

The following steps will guide you through the process of running the Call Sheet.

#### To print a Call Sheet:

1. Click the **Reports** tab

- 2. Click the top drop down menu (defaulted to Store Schedules) and choose **Call Sheet**
- Click the bottom drop down menu (defaulted to –blank-) and choose Courtesy Clerk
- 4. Select the **Filter** icon to change the settings. *A* selection window will appear.
- 5. 3 days ahead is selected in this example
- 6. Click OK

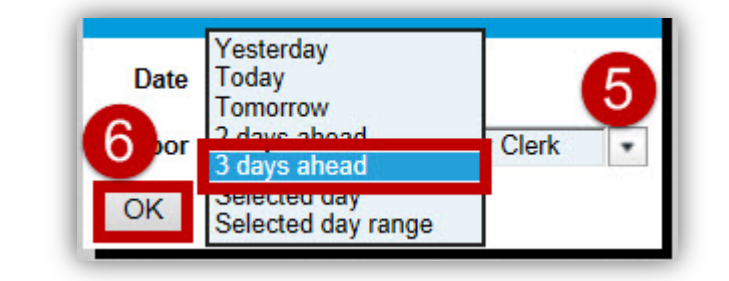

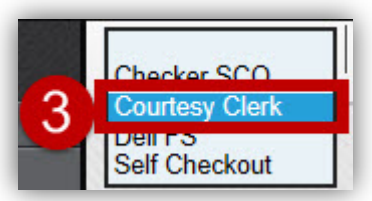

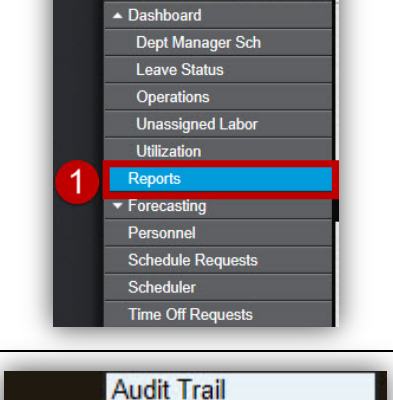

Menu

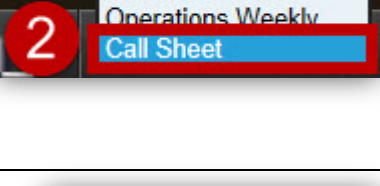

Store Schedules

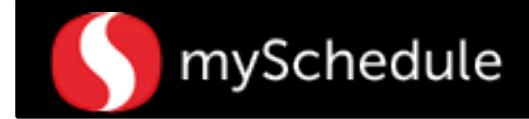

## Print Call Sheets (continued)

7. Click the PDF icon

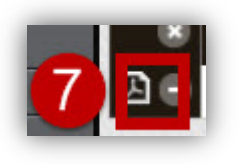

## The Call Sheet report will appear

| Call Sheet     | 23           | 347 FE Service.Courtesy Clerk |                |       |     |    |    |    |    |    |    |    |    |    |     |     |     | Page 1 of 1<br>Monday 10/13/2014 |    |     |    |    |                                          |    |    |      |     |     |
|----------------|--------------|-------------------------------|----------------|-------|-----|----|----|----|----|----|----|----|----|----|-----|-----|-----|----------------------------------|----|-----|----|----|------------------------------------------|----|----|------|-----|-----|
| 0000           |              |                               |                |       |     |    |    |    |    |    |    |    |    |    |     |     |     |                                  |    |     |    |    |                                          |    |    | 1    |     |     |
| Associate      | Shift        | Lunch                         | Job Transfer   | Hours | 12a | 1a | 2a | за | 4a | 5a | 6a | 7a | 8a | 9a | 10a | 11a | 12p | 1p                               | 2p | Зр  | 4p | 5p | 6р                                       | 7p | 8p | 9p   | 10p | 11p |
|                | 5:30a-1p     | 9a-10a                        | Courtesy Clerk | 6.50  |     |    |    |    |    |    |    |    |    |    | 1.  | 1.1 |     |                                  |    |     |    |    |                                          |    |    |      |     |     |
| Fruity Pebble  | 6:30a-3:30p  | 10a-11a                       | Courtesy Clerk | 8.00  | 11  |    |    |    |    |    |    |    |    |    |     |     |     |                                  |    |     |    |    |                                          |    |    |      |     |     |
| Honey Smacks   | 9a-5:30p     | 12p-1p                        | Courtesy Clerk | 7.50  |     |    |    |    |    |    |    |    |    |    |     |     |     |                                  |    |     |    |    |                                          |    |    |      |     |     |
| Fruit Loops    | 9a-4p        | 12p-1p                        | Courtesy Clerk | 6.00  |     |    |    |    |    |    |    |    |    |    |     |     |     |                                  |    |     |    |    |                                          |    |    |      |     |     |
| Apple Jacks    | 11:45a-7p    | 2:45p-3:45p                   | Courtesy Clerk | 6.25  |     |    |    |    |    |    |    |    |    |    |     |     |     |                                  |    |     |    |    |                                          |    |    |      |     |     |
| rosted Wheat   | 12p-7:30p    | 4p-5p                         | Courtesy Clerk | 6.50  |     |    |    |    |    |    |    |    |    |    |     |     |     |                                  |    | 1   |    |    |                                          |    |    |      |     |     |
| Boo Berry      | 2:30p-9:45p  | 6:30p-7:30p                   | Courtesy Clerk | 6.25  |     |    |    |    |    |    |    |    |    |    |     |     |     |                                  |    | a-a |    |    |                                          |    |    |      |     |     |
| Count Chocula  | 3p-7:45p     |                               | Courtesy Clerk | 4.75  | 1.1 | 1  |    |    |    |    | 1  |    |    | 1  |     |     | 1   |                                  |    |     |    |    | С. — — — — — — — — — — — — — — — — — — — |    |    |      |     |     |
| Crunch Berries | 4:30p-11:45p | 8:30p-9:30p                   | Courtesy Clerk | 6.25  |     |    |    |    |    |    |    |    |    |    |     |     |     |                                  |    |     |    |    |                                          |    |    | 0.00 |     |     |
| ack Skelington | 5:30p-9:30p  |                               | Courtesy Clerk | 4.00  | 0-0 |    |    |    |    | 1  |    |    |    |    | 1   |     |     |                                  |    |     |    |    |                                          |    |    |      |     |     |

8. Click Print

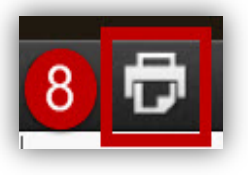